## **BI F800**

## かんたんスタートガイド

始める前に : 必ず『基本操作ガイド』の「安全にお使いいただくために」をご覧になり、記載されている注意事項をお守りください。ご覧

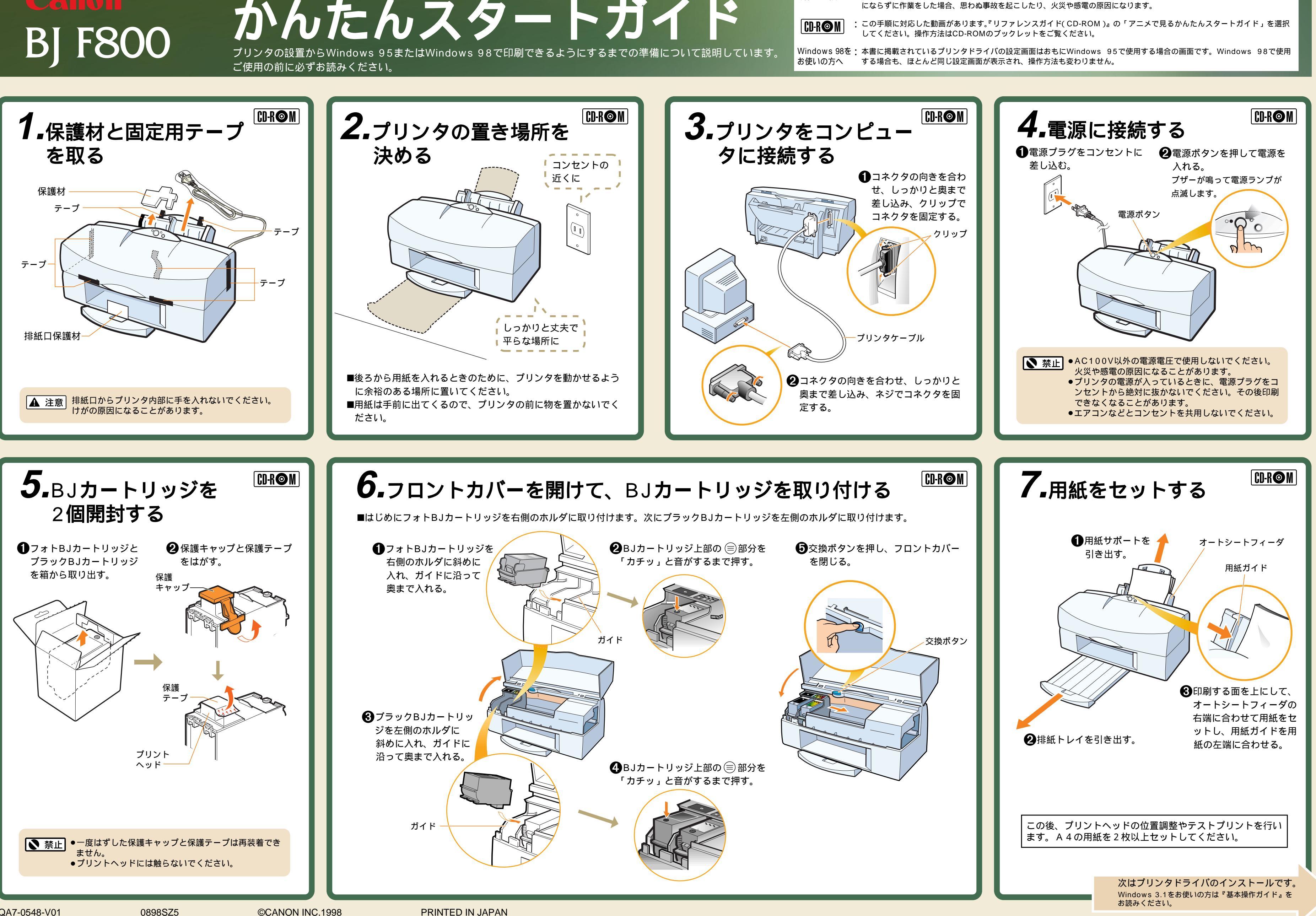

QA7-0548-V01

©CANON INC.1998

**PRINTED IN JAPAN** 

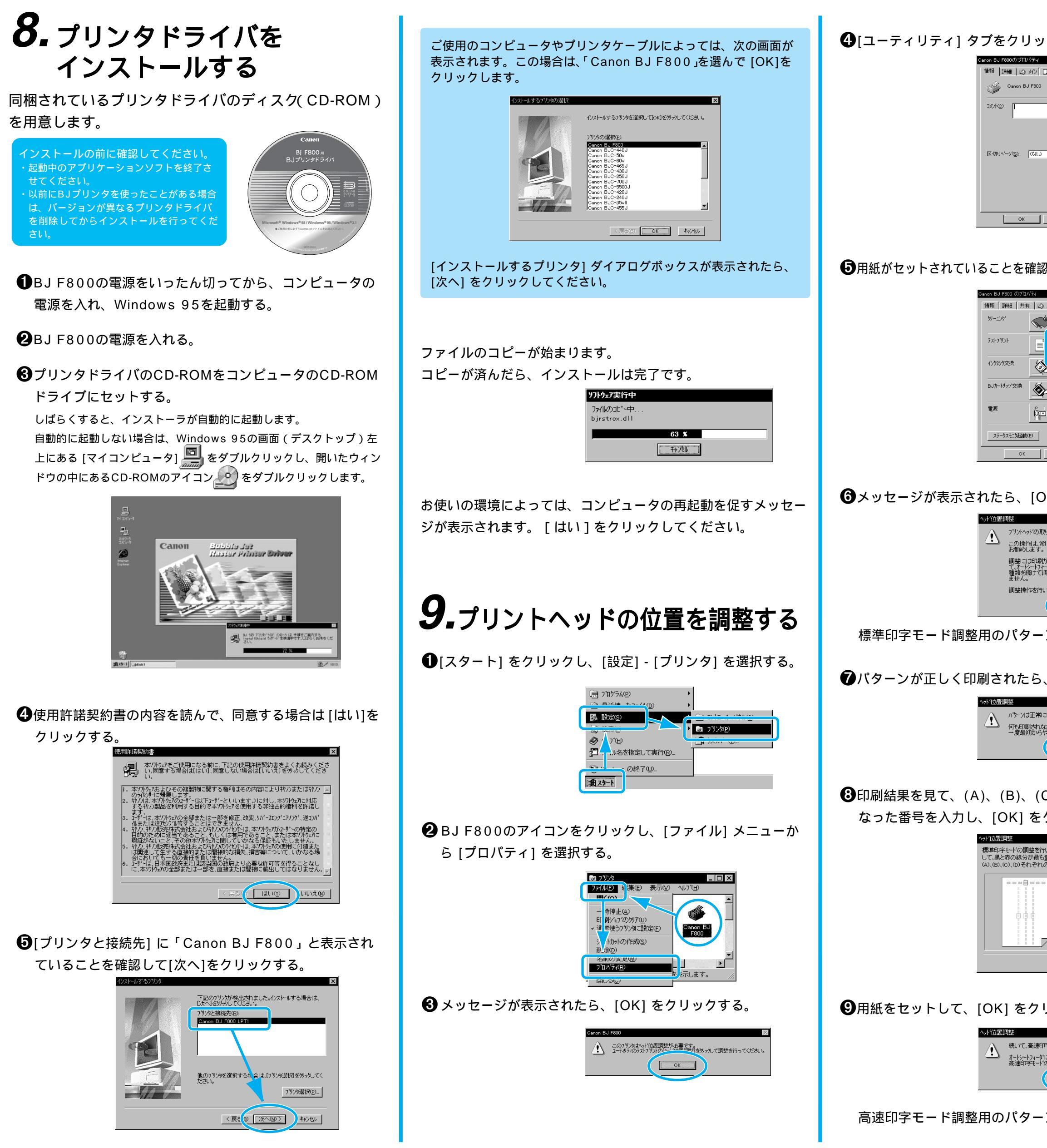

| リックする。                                                                                                    | ❶印刷結果を見て、(E)、(F)、(G)、(H)の各線がぴったり重                                                                                                    |
|----------------------------------------------------------------------------------------------------|----------------------------------------------------------------------------------------------------|
| パティ ? × ? × / 2 日期紙 参 印刷制 ( 2 - ラパライ)                                                                                             | なった番号を入力し、[OK] をクリックする。                                                                                                    |
| J F800                                                                                                    | ペッド的最初度 ・・・・・・・・・・・・・・・・・・・・・・・・・・・・・・・・・・                                                                                                    |
|                                                                                                    | 番号を(E)、(F)、(Q)、(H)それぞれの欄に入力してください。                                                                                                    |
| (なし) ・ ・ ・ ・ ・ ・ ・ ・ ・ ・ ・ ・ ・ ・ ・ ・ ・ ・ ・                                                                                        | 日 □ F.双方向の調整 (F):<br>□ ● ● (→→3)<br>○ 様 た向の調整 (G)                                                                                                    |
|                                                                                                    | □ □ □ □ □ □ □ □ □ □ □ □ □ □ □ □ □ □ □                                                                                                    |
| <b>キャンセル</b> 通用公 ヘルプ                                                                                                    |                                                                                                    |
|                                                                                                    | ♠[OK]をクリックして、プリントヘッドの位置調整を終了する                                                                                                    |
| 確認して 🔟 をクリックする。                                                                                                    |                                                                                                    |
| NFィ 21 × 1<br>1 ○ ジ ジン □ 用紙 ◎ 印刷制御 副 2-デジディ                                                                                       | これでヘッド位置調整が完了しました。<br>ここで入力した番号は、テストコロ・レーベアリズルチェック」を実行すると確認できます。                                                                                                    |
|                                                                                                    | ОК                                                                                                    |
|                                                                                                    |                                                                                                    |
| <u>×</u>                                                                                                    | 10 ティト印刷たさる                                                                                                    |
|                                                                                                    | 「V•ノスト小心をする                                                                                                    |
| (E)                                                                                                    | ●用紙をセットして、[情報] タブをクリックする。                                                                                                    |
|                                                                                                    | 1000 L 100 7 H 10 H 10 H 10 H 10 H 10 H 10 H 1                                                                                                    |
| [OK]をクリックする。                                                                                                    |                                                                                                    |
| ×<br>かの取り付け位置の誤差を補正する「へか位置調整」を行います。                                                                                               |                                                                                                    |
| 作し、高に載趣な日崎を行うために、BJJーヤックを欠決するたとれにすうことを<br>ます。<br>さ日間が年いますので、フツタの準備や一つ外の接続、フツタの重要を打り考し<br>シーケノーサに管連紙を1枚入れてくたさい。以標準印字モートと高速印字モートの2_ |                                                                                                    |
| かって開催します。みなか、この非常有よ一度550のつと)進中で967することはでき<br>作を行いますか。                                                                             |                                                                                                    |
|                                                                                                    | <u> </u>                                                                                                    |
| ワーンが印刷されます。                                                                                                    | 2[印字テスト] をクリックする。                                                                                                    |
| :ら、[はい]をクリックする。                                                                                                    |                                                                                                    |
| >                                                                                                    |                                                                                                    |
| 制されなかったり、著しく印刷がかすれている場合は、しいえ」を選択して、もう<br>加からやり声・デジー・・                                                                             | テストページが印刷されます。                                                                                                    |
|                                                                                                    | Windows 95<br>Printer Test Page                                                                                                    |
| (C)、(D)の各線がぴったり重                                                                                                    | Canon 8J F800 のインストールが笑了しました。<br>ブリンタ ドライバとボートの酸変は、次の通りです。                                                                                                    |
| をクリックする。                                                                                                    | プリンク者に Carone BJ F800<br>プリンク者に File<br>ドライイギー Carone BJ F800<br>ドライイギー Cra コン 4 00<br>カラー町第1 あり<br>ガラー丁第1 L 11                                                                                                    |
| 理整を行います。印刷されたパターンを参照<br>が最も重なって見えるパターンの番号を、<br>れぞれの欄に入力してください。                                                                    | ドライバで使用されるファイル<br>C WINDOWSPYTTERLANAR RL (0.3.1.601)<br>C WINDOWSPYTTERLANAR RL (0.5.0.0.601)<br>C WINDOWSPYTTERLANAR RL (0.5.0.0.601)<br>C WINDOWSPYTTERLANAR RL (0.5.0.0.601)<br>C WINDOWSPYTTERLANAR RL (0.5.0.0.602) |
| ■===<br>(A) ((な))((1))((1))((1))((1))((1))((1))((1                                                                                | C. WHI NORMANY TERMANUT IT. A. C. C. C. C. C. C. C. C. C. C. C. C. C.                                                                                                    |
| ○ 侯 (~~7)<br>○ 双方向の調整 (2):<br>○ 侯 (~~7)                                                                                           | ③テストページが正しく印刷されたら、[はい]をクリックし                                                                                                    |
| D.双方向の調整<br>□ 戻 c → 11                                                                                                    | てテスト印刷を終了する。<br><sup>Canon BJ F800</sup>                                                                                                    |
|                                                                                                    | フリンタの印字テストが完了しました。<br>テスト ペーンがフリンタご送信されました。フリンタの速度によって、印刷に数分<br>かめったったがあります。                                                                                                    |
| クリックする。                                                                                                    | テスト ヘージを見ると、フリンタトライハロご聞する技術情報記当でなく、<br>ゲラフィッカス印刷やテキスト印刷の特徴がそうかります。                                                                                                    |
|                                                                                                    | テスト ペーシアは正しく印刷はキャーキ・キャック<br>「はしマン」 しょしえの                                                                                                    |
| induced アビードングMIECTIAFます。<br>トスータに普通紙を打視入れて、COX1を効ップしてください。<br>デモードのハウローMicrometatiatます。                                          |                                                                                                    |
|                                                                                                    |                                                                                                    |
| マーンが印刷されます。                                                                                                    | Windows 3.1にプリンタドライバをインストールする<br>手順については基本操作ガイドをご覧ください。                                                                                                    |